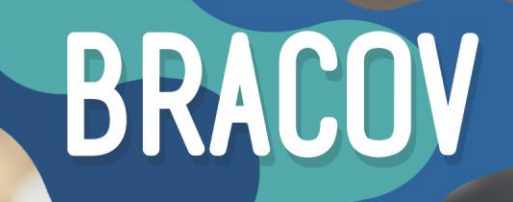

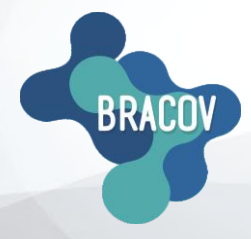

MICRONET: Manual de Consulta de Saldo

BRASIL CONVÉNIOS

8901 2014 . GGI PEREZ MULTI

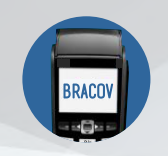

Para realizar o procedimento de consulta de saldo, siga os passos abaixo:

## 1ºPASSO: ACESSAR O SISTEMA MICRONET.

Clicar 2X no ícone que está na sua área de trabalho, o Micronet Bracov.

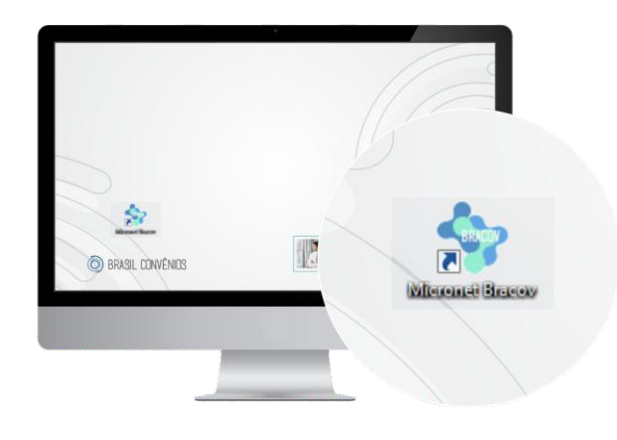

**2°PASSO:** TEF ONLINE. No menu superior, clique em **TEF-Online.** 

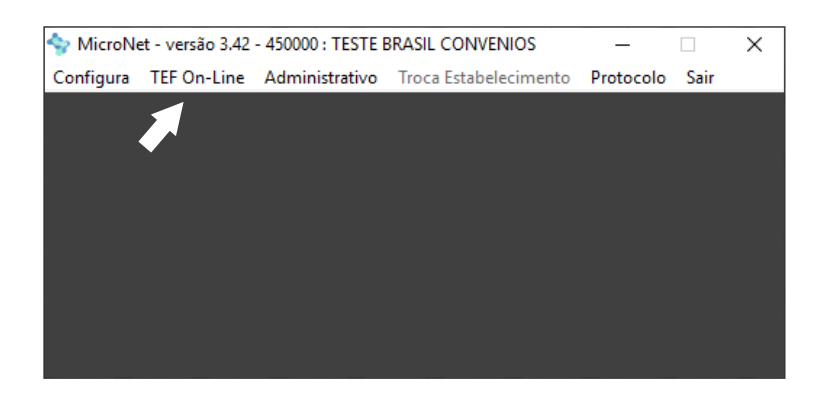

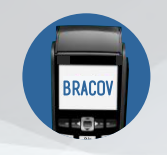

## 3º PASSO: ADMINISTRATIVAS.

## Se o cartão for pré-pago;

- Entre na opção Administrativas.
- Digite o Número do Cartão.
- Coloque a senha de 4 dígitos.

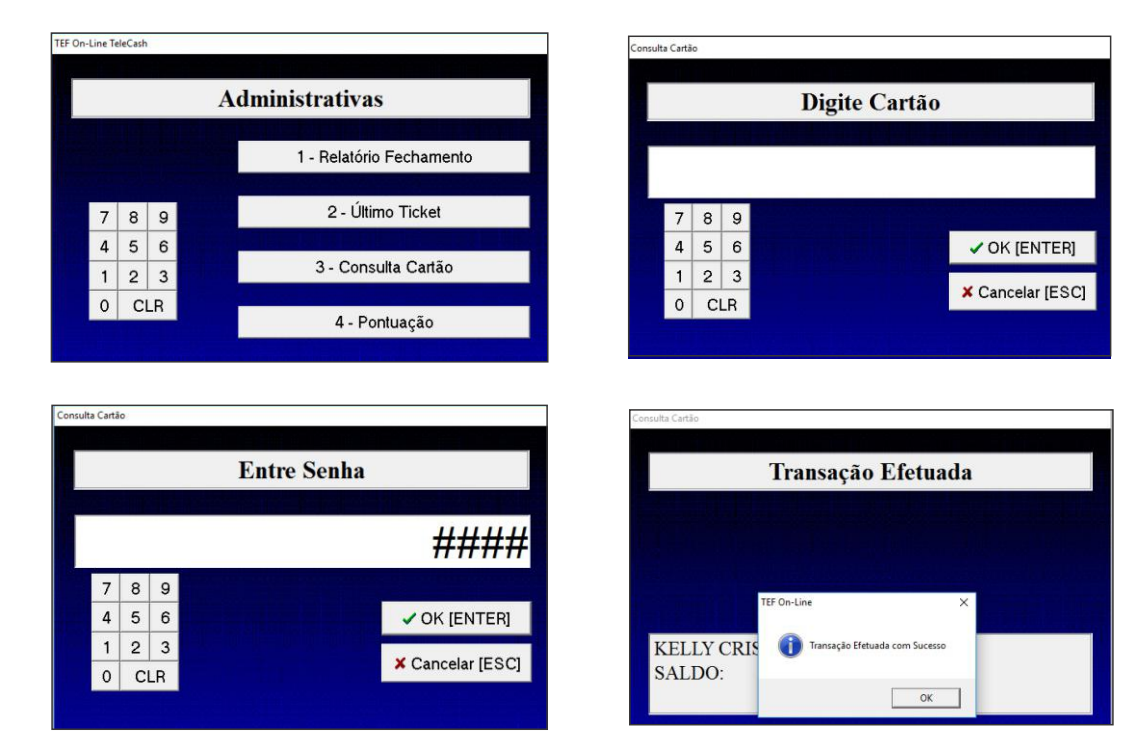

Se o cartão for pós-pago;

| 4               | dministrativas           | Consulta Cartão         |             |
|-----------------|--------------------------|-------------------------|-------------|
| Administrativas |                          | Digite Cartão           |             |
|                 | 1 - Relatório Fechamento |                         |             |
| 7 8 9           | 2 - Último Ticket        | 7 8 9                   |             |
| 4 5 6<br>1 2 3  | 3 - Consulta Cartão      | 4 5 6<br>1 2 3          | ✓ OK [ENTER |
| 0 CLR           | 4 - Pontuação            | 0 CLR                   |             |
|                 |                          |                         |             |
|                 | Consulta Cartão          |                         |             |
|                 | Transaç                  | ão Efetuada             |             |
|                 | TEF On-Line              | ×                       |             |
|                 | 🕕 Transaç                | io Efetuada com Sucesso |             |
|                 |                          | ОК                      |             |
|                 | CARTAO TESTE 5           |                         |             |
|                 | 5ALDO. 5.00              |                         |             |
|                 |                          |                         |             |